## CARA MENJALANKAN PROGRAM

# SISTEM INFORMASI PENGOLAHAN DATA NILAI SISWA BERBASIS WEB DI MA NW TOYA AIKMEL LOMBOK TIMUR

## STUDENT VALUE DATA PROCESSING INFORMATION SYSTEM IN MA NW TOYA AIKMEL, EAST LOMBOK BASED ON THE WEB

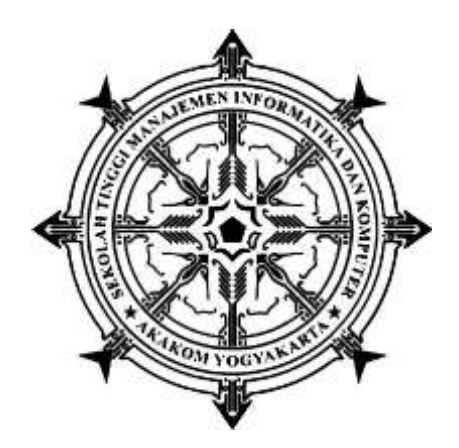

Disusun Oleh:

## ALIA AGUSTINI

#### 165610037

#### PROGRAM STUDI SISTEM INFORMASI

#### SEKOLAH TINGGI MANAJEMEN INFORMATIKA DAN KOMPUTER AKAKOM

## YOGYAKARTA

2021

# Cara menjalankan program

- **1.** Install XAMPP Server dan jalankan. (klik link untuk melihat cara install)
- 2. Install browser, dapat menggunakan Firefox, Chrome, atau browser yang lain (pada CD Aplikasi ini, disediakan Chrome, file master terletak di Folder ('siakademik')
- **3.** Import database **'akademik'** melalui phpMyAdmin. (klik link untuk melihat cara import database)
- **4.** Copy-kan master aplikasi (folder **s\_akademik**) ke folder **'htdocs'**, file master aplikasi terletak pada folder
- 5. Jalankan browser, melalui address bar, ketikkan localhost/akademik/

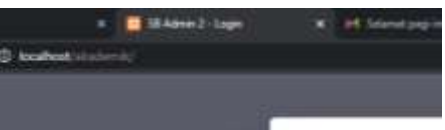

**6.** Jika langkah di atas dijalankan dengan benar, user akan masuk ke halaman Utama seperti gambar di bawah

|    |   |                      | 2 |
|----|---|----------------------|---|
|    |   | Selamat Datang       |   |
|    |   | Lagin selagai Admin  |   |
|    |   | Login tetrapei Elena |   |
|    | 1 | Lign setaga Sever    |   |
|    |   |                      |   |
| 22 |   |                      |   |

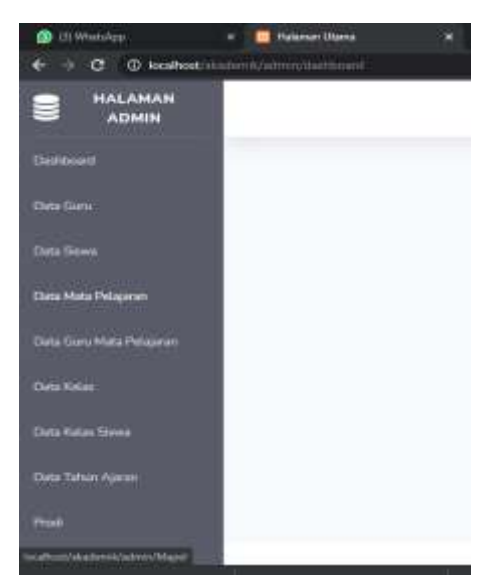

# 7. Cara menggunakan XAMPP Control Panel | Uji Coba XAMPP | Cara Install XAMPP |

**Home** XAMPP control panel memberi kita kontrol penuh atas semua komponen XAMPP yang

telah di Install. Kita dapat menggunakan Control Panel untuk memulai / menghentikan modul

yang berbeda, meluncurkan Unix shell, membuka Windows explorer sampai melihat semua

operasi yang sedang berjalan di balik layar.

Berikut ini adalah gambaran singkat dari Control Panel. Untuk saat ini, kita hanya perlu tahu

bagaimana untuk memulai dan menghentikan server Apache.

| 3                                                                                                    | XAMPP Control Panel v3.2.2                                                                         |                                                                                                    |                                                                                                    |                                                                                                    |                                                                                           |                                                                    | 🥔 Config      |          |
|----------------------------------------------------------------------------------------------------|----------------------------------------------------------------------------------------------------|----------------------------------------------------------------------------------------------------|----------------------------------------------------------------------------------------------------|----------------------------------------------------------------------------------------------------|-------------------------------------------------------------------------------------------|--------------------------------------------------------------------|---------------|----------|
| Modules<br>Service                                                                                                    | Module P<br>Apache<br>MySQL                                                                        | PID(s)                                                                                                    | Port(s)                                                                                                    | Actions                                                                                                    |                                                                                           |                                                                    |               | Metatat  |
|                                                                                                    |                                                                                                    | 7780<br>4572<br>6680                                                                                                    | 60, 443<br>3306                                                                                                    | Stop                                                                                                    | Admin                                                                                     | Config                                                             | Logs          |          |
|                                                                                                    |                                                                                                    |                                                                                                    |                                                                                                    | Stop                                                                                                    | Admin                                                                                     |                                                                    |               |          |
|                                                                                                    | FileZilla                                                                                          |                                                                                                    |                                                                                                    | Start                                                                                                    | Admin                                                                                     | Config                                                             | Loge          | Services |
|                                                                                                    | Marcury                                                                                            |                                                                                                    |                                                                                                    | Start                                                                                                    | aventual                                                                                  | Config                                                             | Logs          | Mil Help |
| 100                                                                                                    | Tomcat                                                                                             |                                                                                                    |                                                                                                    | Start                                                                                                    | Aanin                                                                                     | Config                                                             | Loga          | Quit     |
| 9 39 31<br>9 39 31<br>9 39 31<br>9 39 31                                                                                                    | [main]<br>[main]<br>[main]                                                                         | Windows V<br>XAMPP Ve<br>Control Pa                                                                                                    | Version: Home<br>rision: 7.2.5<br>rel Version: 3.2<br>trunning with a                                                                                                    | 64-bit                                                                                                    | led: Nov 12t                                                                              | h 2015 ]<br>will work f                                            | or            |          |
| $\begin{array}{c} 13 & 31 & 31 \\ 19 & 39 & 31 \\ 19 & 39 & 31 \\ 19 & 39 & 31 \\ 19 & 39 & 31 \\ 19 & 39 & 31 \\ 19 & 39 & 31 \\ 19 & 39 & 31 \\ 19 & 39 & 31 \\ 19 & 39 & 48 \\ 19 & 39 & 48 \\ 19 & 39 & 48 \\ 19 & 39 & 48 \\ 19 & 39 & 48 \\ 19 & 39 & 48 \\ 19 & 39 & 48 \\ 19 & 39 & 48 \\ 19 & 39 & 48 \\ 10 & 39 & 48 \\ 10 & 30 & 48 \\ 10 & 30 & 48 \\ 10 & 30 & 48 \\ 10 & 30 & 48 \\ 10 & 30 & 48 \\ 10 & 30 & 48 \\ 10 & 30 & 48 \\ 10 & 30 & 48 \\ 10 & 30 & 48 \\ 10 & 30 & 48 \\ 10 & 30 & 48 \\$ | [main]<br>[main]<br>[main]<br>[main]<br>[main]<br>[main]<br>[main]<br>[main]<br>[main]<br>[Apache] | Windows V<br>XAMPP Vo<br>Control Pa<br>You are no<br>most applin<br>there will b<br>about runni<br>XAMPP Ins<br>Checking ff<br>All prerequi<br>Initializing I<br>Starting Ch<br>Control Pa<br>Attempting | control Fahen<br>resion: 7.2.5<br>tel Version: 3.2<br>trunning with a<br>cation stuff but v<br>e a security dia<br>ng this applicat<br>radiation birecto<br>prerequisites<br>isites found<br>Modules<br>reck-Timer<br>nel Ready<br>to start Apacheto | 64-bit<br>.2 [ Comp<br>dministrato<br>whenever y-<br>logue or thi-<br>ion with ad<br>ory: "c:\xan<br>e app | lled: Nov 12t<br>r rightal This<br>ou do somet<br>ngs will brea<br>ministrator r<br>npp\" | h 2016 ]<br>a will work f<br>hing with s<br>akt So think<br>ightal | or<br>ervices |          |

Control Panel XAMPP: Nomor 1. Tempat Log semua aktifitas Nomor 2. Alat untuk kontrol module XAMPP Nomor 3. Menampilkan service yang sedang berjalan dibalik layar Nomor 4. Membuka windows explorer Nomor 5. Membuka Unix Shell Nomor 6. Menampilkan semua proses dalam server Nomor 7. Membuka panel konfigurasi

### Langkah-langkah mengimport database mysql ke phpmyadmin

1. Buka phpmyadmin (buka browser, ketik localhost/phpmyadmin pada address bar browser)

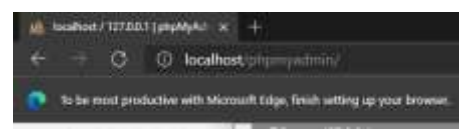

2. Buat Database Baru Bernama **akademik** Keterangan :

| a Create database 🧕 |                   |   |        |
|---------------------|-------------------|---|--------|
| akademik            | latin1_swedish_ci | v | Create |

- 1. Pilih Menu Database
- 2. Buat Database Baru dengan nama "akademik"
- 3. Lalu Klik Create
- 4. Kemudian Pilih Database yang Barusan Dibuat, Lalu Klik IMPORT

**KETERANGAN** :

| phpMuAdmin             | Ciliana Urans       | n 🗃 Ebstadiarie: "Ausbreith        | 112 112 112                        |                                 |                                             |
|------------------------|---------------------|------------------------------------|------------------------------------|---------------------------------|---------------------------------------------|
| OBUTOR.                | Set Structure 1. 1  | KOL is Search in Guery             | ai toport in Import P 0            | perations +: Privilegen 👍 Roo   | tines 💿 Events                              |
| Record Pavorlles       | Libers              |                                    |                                    |                                 |                                             |
|                        | Containing the word |                                    |                                    |                                 |                                             |
| anadorik               | Table .             | Action                             |                                    | Rowk @ type Collation           | Aite Dutchast                               |
| - P 10_udmb            | 🗆 di admin          | il Downe 54 Structure og           | Search Bi Intert Druty @ Dru       | 8 1. Intel® Mart_market_st      | 38.429                                      |
|                        | C m. should below.  | A LIDOWIS & BRATAN A               | Bearth Ja beaut Millingly O Dec    | a lensed state (Classes 1       | 44.430 ···································· |
| The State of State     | C th detail presses | al 🚖 🔠 Dinama 🦕 Dinattare 👒        | Balarah 🕌 koaart 🐨 Eingrly 🕥 Dee   | a kinold latin , wedat a        | An Alah -                                   |
| B gars mapel           | () (b) parts        | W Dittoires (e libutture ) a       | Search 11 Invent 10 Enterly Q Dea  | er r wendel selert, senedat, or | HIND IN                                     |
| P. P. B. Jessen        | D B gung mapel      | * El Drowse (# Bbuchare            | Sourch 34 Inport # Engly @ Dro     | i brenddi lativ1_overäsh_ut     | 48.122                                      |
| n kolas                | Th. Services        | in finewas je lingthare -s         | Bearth Sid Insert M Druty Q Dos    | i trabawe_Inited (Const i a     | 10.000                                      |
| The P. D. Lotes, shows | C th keles          | - mfrouse 54 Neuture (a            | Search 14 kneet 10 fruity @ Dea    | a i knoodl latist swartsh of    | 14 414                                      |
| P. J. B. Hall          | - de ballen armen   | - Denvis & Thurbert A              | Bouch Minter Druty @ Dr            | a history failed an a second a  | 44.100                                      |
| D_P. D_presenti        | O the mapel         | to m Bitowas Se Bituchata          | Search 34 Insert # Emply @ Dro     | a i knott wini sweden a         | 76.838                                      |
| - F B profil           | D milal             | de l'Biomes de Bhattore a          | Bearth 12 breat 10 Deuty (2 De     | a breedbill helest monthly of   | an also -                                   |
| + P B tahun aaran      | T the presented     | m trowns Se litucture it           | Search 14 Ameri Courty @ Dro       | a hundraft talk? weathin a      | HID                                         |
| 5- information_scheme  | the property        | de l'ifforme de litucture a        | Bearth 14 front 1 Lingty (a Die    | i hereOf being manual i         | Hard I                                      |
| R-3 mysel              | C. O. siana         | -de millimenes del linathers in    | Samh Milson III Courty of Des      | i hundhi hilat madah di         | 10.110                                      |
| performance_schema     | the labor should    | and the second of the state of the | Sameth All broad and Franks on The | i handli anti analisi a         |                                             |
| and feed               | 14 taliins          | Sum                                | and a second a couple of the       | tt broods intist sawdish o      |                                             |

- 1. Pilih DATABASE yang baru dibuat
- 2. Klik Menu IMPORT

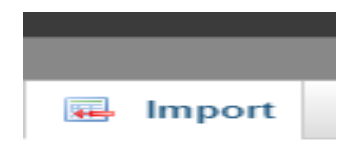

KETERANGAN

3. Cari dan pilih file yang berextensi .

Bowne your computer [Cheese File] No file chusen (Mar 2,14800)

4. kemudian klik go Jika berhasil, database yang baru saja anda import akan muncul di list database anda.

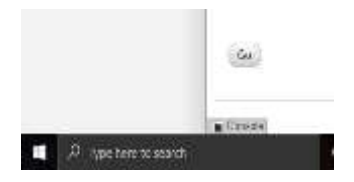